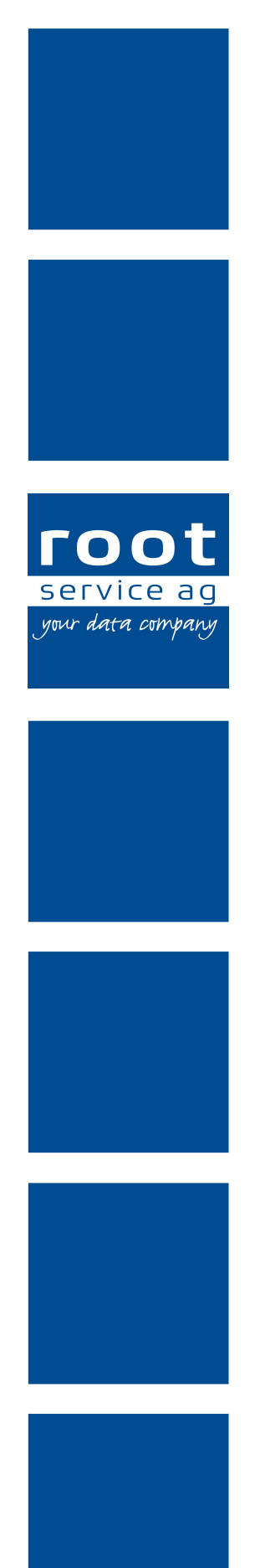

# Schulungsunterlagen

Caragon<sup>™</sup>-Assessment

Dokumentennummer: PH-SU-30 Programmversion: 2016.3

root-service ag Weinfelderstrasse 32 CH-8575 Bürglen / TG Telefon: 071 634 80 40 E-Mail: info@root.ch Internet: www.root.ch

## Impressum / Copyright / Ausgabedaten

### Impressum

root-service ag Weinfelderstrasse 32 CH-8575 Bürglen / TG Telefon: 071 634 80 40 Fax: 071 633 25 371 E-Mail: info@root.ch Internet: www.root.ch

## Copyright

Copyright © by root-service ag. Alle Rechte vorbehalten.

Dieses Dokument darf reproduziert (Druck, Fotokopie oder ein anderes Verfahren) oder unter Verwendung elektronischer Systeme verarbeitet, vervielfältigt oder verbreitet werden.

Jedoch darf kein Teil dieses Dokuments in irgendeiner Form ohne schriftliche Genehmigung durch die root-service ag verändert werden. Für Folgeschäden, welche aufgrund unautorisierter Änderungen entstehen oder entstanden sind, lehnt die root-service ag jegliche Ansprüche vollumfänglich ab.

Bei der Zusammenstellung von Texten und Abbildungen wurde mit grösster Sorgfalt vorgegangen. Die inhaltliche und technische Fehlerfreiheit wird ausdrücklich nicht zugesichert. Der Einsatz und die Nutzung dieses Dokuments fällt ausschliesslich in den Verantwortungsbereich des Nutzers.

Alle erwähnten Marken- und Produktnamen sind Warenzeichen der jeweiligen Rechtsinhaber. Das Fehlen einer entsprechenden Kennzeichnung in der Dokumentation bedeutet nicht, dass es sich um einen freien Namen handelt.

### Ausgabedaten

Ausgabedatum Dokument: 01. September 2016 Letzte Aktualisierung: 01. September 2016

## Inhalt

|                                                                                      | _  |
|--------------------------------------------------------------------------------------|----|
| 1 Allgemeine Informationen                                                           | 1  |
| 1.1 Informationen zum Caragon™-Assessment                                            | 1  |
| 1.1.1 Caragon™-Assessment/Reassessment im Pflegeprozess                              | 1  |
| 1.1.2 Caragon™-Assessment-Varianten                                                  | 2  |
| 1.1.3 Caragon™-Reassessment-Varianten                                                | 3  |
| 1.1.4 Caragon ™-Assessment/Reassessment mit MDS des RAI-HC Schweiz                   | 3  |
| 1.1.5 Caragon $^{\mathrm{M}}$ -Assessment/Reassessment ohne MDS des RAI-HC Schweiz . | 4  |
| 1.2 Benutzeroberfläche Caragon™-Assessment                                           | 4  |
| 1.3 Funktionen Caragon™-Assessment                                                   | 5  |
| 1.4 Symbole Caragon™-Assessment                                                      | 6  |
| 1.5 Anzeige                                                                          | 9  |
| 1.5.1 Inhalt ein- und ausblenden                                                     | 9  |
| 1.5.2 Diagnoseinformationen anzeigen                                                 | 9  |
| 1.5.3 Grau hinterlegte Merkmale                                                      | 10 |
| 1.5.4 Grün hinterlegte Merkmalwerte                                                  | 10 |
| 1.6 Bedienung                                                                        | 10 |
| 1.6.1 Caragon™-Assessment öffnen                                                     | 10 |
| 1.6.2 Kunde wechseln                                                                 | 10 |
| 2 Diagnosen                                                                          | 12 |
| 2 1 Diagnosewahrscheinlichkeit                                                       | 12 |
| 2.2 Diagnose wählen/abwählen                                                         | 12 |
| 2 3 Gewählte Diagnose verwerfen                                                      | 12 |
| 2.4 Diagnose verifizieren                                                            | 13 |
| 2.5 Diagnose als Hypothese aufstellen                                                | 13 |
| 2.6 Diagnose drucken                                                                 | 13 |
|                                                                                      | 10 |
| 3 Merkmale                                                                           | 15 |
| 3.1 Merkmal bewerten                                                                 | 15 |
| 3.2 Merkmal über Merkmalgruppe aufrufen und bewerten                                 | 15 |
| 3.3 Merkmal suchen                                                                   | 15 |
| 3.4 Merkmal gewählter Diagnose bewerten                                              | 16 |
| 4 Caragon™-Assessment/Reassessment                                                   | 17 |
| 4.1 Caragon™-Assessment erfassen                                                     | 17 |
| 4.2 Caragon™-Reassessment erfassen                                                   | 19 |
| -<br>4.3 Caragon™-Assessment/Reassessment bearbeiten                                 | 21 |
| -<br>4.4 Caragon™-Assessment/Reassessment löschen                                    | 21 |
| -                                                                                    |    |

| 4.5 Caragon™-Assessment drucken |  |
|---------------------------------|--|
|---------------------------------|--|

## **1** Allgemeine Informationen

## **1.1** Informationen zum Caragon<sup>™</sup>-Assessment

Das im Caragon<sup>™</sup>-Assessment enthaltene Expertensystem unterstützt den Ablauf des Pflegeeinschätzungsprozesses, der Entscheidungsfindung zu Problemzuständen auf der Basis von NANDA Pflegediagnosen und die nachfolgende Auswahl und Planung der Ziele und Interventionen. Es bildet somit die Brücke zwischen dem RAI-HC Schweiz Assessment und den weiteren Schritten im Pflegeprozess (Pflegeplanung, usw.):

- Aufgrund der beurteilten Patientensituation (MDS) werden mögliche Pflegediagnosen durch das Expertensystem von Caragon<sup>™</sup> vorgeschlagen.
- Zur Präzisierung können weitere Merkmale beantwortet werden.
- Grosse Flexibilität durch die gezielte Auswahl und Validierung hypothetischer Diagnosen.

## 1.1.1 Caragon<sup>™</sup>-Assessment/Reassessment im Pflegeprozess

Das nachfolgende Ablaufdiagramm zeigt das sechsphasige Modell des Pflegeprozesses von Fiechter/Meier (© Fiechter/Meier). Es ist zusätzlich mit dem Eintrag **Caragon**<sup>™</sup> ergänzt. Dadurch wird aufgezeigt, zu welchem Zeitpunkt im Pflegeprozess ein Caragon<sup>™</sup>-Assessment oder ein Reassessment durchgeführt wird.

## Ablaufdiagramm

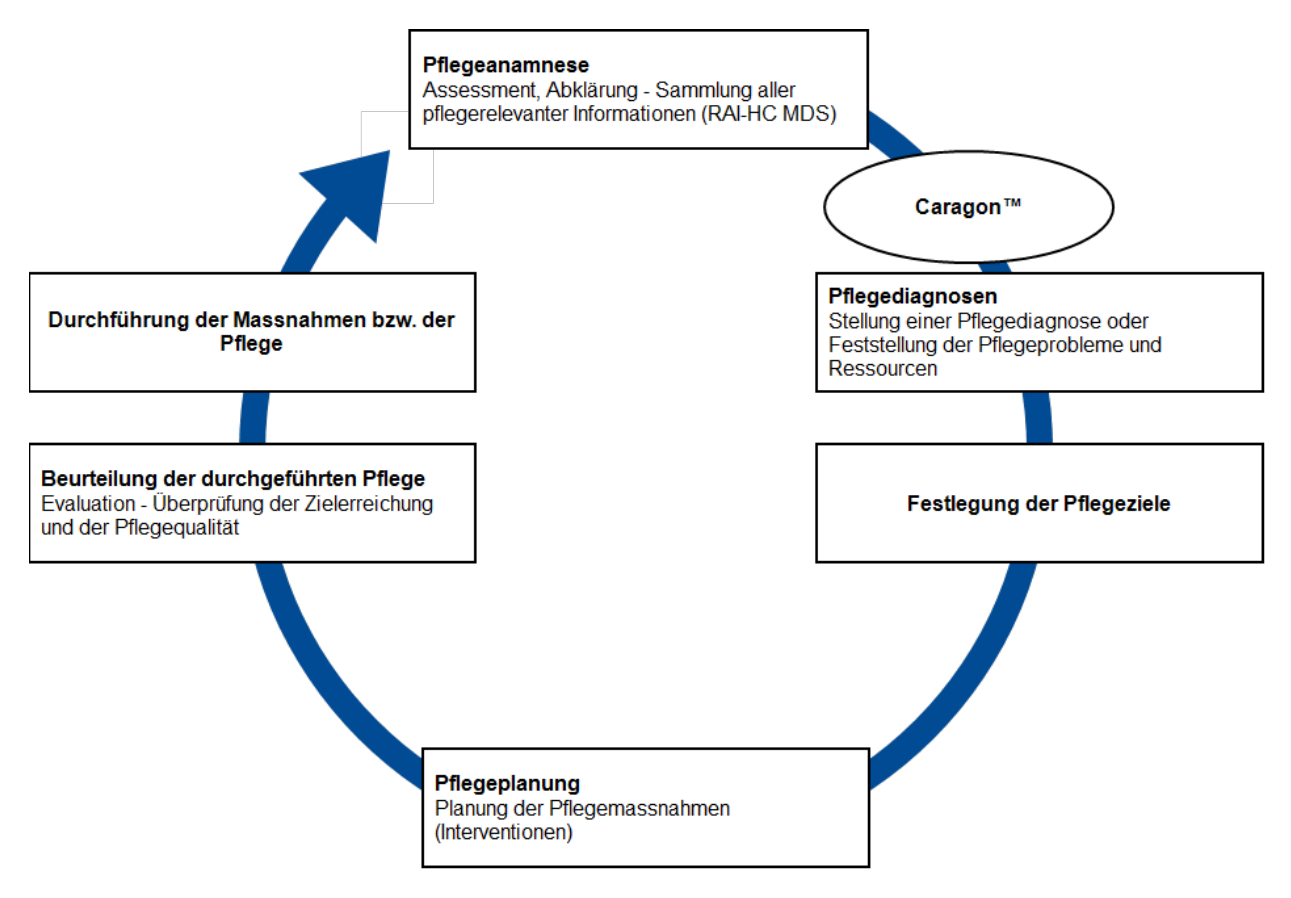

## 1.1.2 Caragon<sup>™</sup>-Assessment-Varianten

Zur Erstellung eines neuen Assements stehen die beiden Varianten Assessment ohne bewertete Merkmale und MDS zur Verfügung.

#### Hinweis

Die Variante **MDS** kann nur ausgewählt werden, wenn die Abklärung im MDS des RAI-HC Schweiz vorgenommen wurde.

### Assessment ohne bewertete Merkmale

Bei dieser Variante wird ein leeres Assessment erstellt. Alle Diagnosen müssen manuell mit Hilfe der Merkmale erstellt werden.

## MDS

Bei der Variante **MDS** werden erarbeitete Problempunkte aus dem aktuellen MDS des RAI-HC Schweiz für das Assessment verwendet. Die Problempunkte dienen als Grundlage für die Erstellung möglicher Diagnosen.

## 1.1.3 Caragon<sup>™</sup>-Reassessment-Varianten

Bei der Erstellung eines Reassessments stehen bis zu vier Varianten zur Verfügung. Diese sind:

- Assessment ohne bewertete Merkmale
- bewertet Merkmale
- MDS
- MDS und bewertet Merkmale

## Hinweis

Die Varianten **MDS** und **MDS und bewertet Merkmale** können nur ausgewählt werden, wenn im RAI-HC Schweiz ein MDS besteht.

## Assessment ohne bewertete Merkmale

Bei dieser Variante wird ein leeres Reassessment erstellt und die Diagnosen müssen manuell ausgewählt werden. Verifizierte Diagnosen des letzten Assessments werden jedoch weiterhin im Bereich **Gewählte Diagnosen** angezeigt. Sie müssen jedoch neu beurteilt oder, falls sie nicht mehr zutreffend sind, abgeschlossen werden.

## bewertete Merkmale

Bei der Verwendung dieser Variante wird eine Kopie des letzten Assessments mit allen bewerteten Merkmalen erstellt.

## MDS

Bei der Variante **MDS** werden die Problempunkte (CAPs) aus dem aktuellen MDS des RAI-HC Schweiz für das Reassessment verwendet. Ist im RAI-HC Schweiz kein neues MDS seit dem letzten Caragon<sup>™</sup>-Assessment erstellt worden, werden nur die verifizieren Diagnosen ohne Merkmalbewertung übernommen.

## **MDS und bewertet Merkmale**

Wie bei der Variante MDS werden die Problempunkte (CAPs) aus dem aktuellen MDS des RAI-HC Schweiz für das Reassessment verwendet. Zusätzlich werden alle bewerteten Merkmale letzten Assessments übernommen.

## 1.1.4 Caragon<sup>™</sup>-Assessment/Reassessment mit MDS des RAI-HC Schweiz

Wird die Abklärung eines Klienten im MDS des RAI-HC Schweiz durchgeführt, dienen die dabei erhobenen Daten als Grundlage für die Erstellung eines

-Assessments oder eines Reassessments. Basierend auf den Problempunkten (CAPs) aus dem MDS werden im Caragon<sup>™</sup>-Assessment mögliche Diagnosen vorgeschlagen. Diese Vorschläge können danach durch die Beantwortung weiterer Merkmale präzisiert und die Wahrscheinlichkeit der möglichen Diagnose beeinflusst werden.

## 1.1.5 Caragon<sup>™</sup>-Assessment/Reassessment ohne MDS des RAI-HC Schweiz

Ein Caragon <sup>™</sup>-Assessment oder ein Reassessment kann auch ohne MDS des RAI-HC Schweiz erstellt werden. Da in diesem Fall noch keine Daten aus den Problembereichen zur Verfügung stehen, müssen alle Merkmale in Caragon<sup>™</sup> beantwortet werden, um eine Diagnose zu erstellen.

## 1.2 Benutzeroberfläche Caragon<sup>™</sup>-Assessment

Die Benutzeroberfläche des Caragon<sup>™</sup>-Assessments lässt sich grob in die drei Hauptbereiche Informationen/Vorgänge, Diagnose und Merkmale aufteilen. Im Hauptbereich Diagnose (grau hinterlegt dargestellt), befinden sich alle Bereiche, welche hauptsächlich für die möglichen und gewählten Diagnosen von Bedeutung sind. Rechts vom Hauptbereich Diagnose befindet sich der Hauptbereich Merkmale. Darin befinden sich alle Bereiche mit den relevanten Informationen zu den Merkmalen.

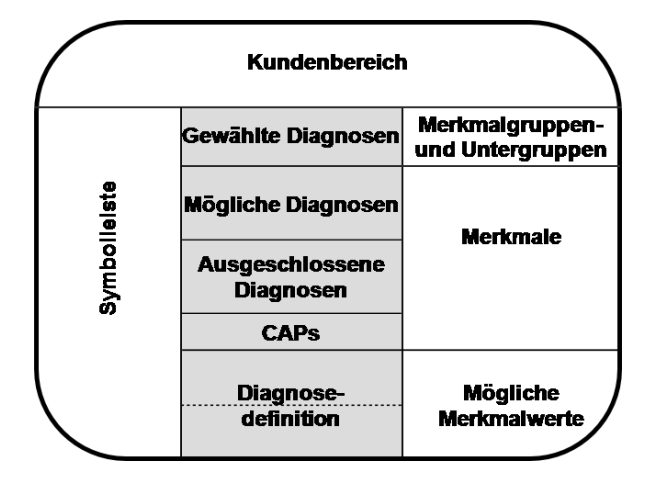

## Kundenbereich

Der Kundenbereich zeigt Informationen zum gewählten Kunden sowie weitere Informationen zum aktuellen Caragon<sup>™</sup>-Assessment an.

## Symbolleiste

Die Symbolleiste zeigt die häufigsten Vorgänge mit Symbolen und dem dazugehörigen Text an. Symbole mit zusammengehörenden Vorgängen sind in einer Gruppe zusammengefasst. Zusätzlich befindet sich der Assistent zur Suche nach Merkmalen in der Symbolleiste.

## Gewählte Diagnosen

Der Bereich **Gewählte Diagnosen** zeigt alle ausgewählten Diagnosen an. Ebenfalls wird angezeigt, ob die Diagnosen bereits verifiziert oder hypothetisch sind.

## Mögliche Diagnosen

Dieser Bereich zeigt alle möglichen Diagnosen an.

### Ausgeschlossenen Diagnosen

Alle Diagnosen, welche nicht verwendet werden dürfen, werden in diesem Bereich angezeigt.

## CAPs

Wurde die Abklärung im MDS des RAI-HC Schweiz durchgeführt werden die importierten CAPs in diesem Bereich angezeigt.

### Diagnosedefinition

Dieser Bereich zeigt detaillierte Informationen zur angewählten Diagnose an.

### Merkmalgruppen- und Untergruppen

Dieser Bereich zeigt die Merkmalgruppen einer gewählten Diagnose an. Sind zusätzlich Merkmaluntergruppen vorhanden, werden diese ebenfalls in diesem Bereich angezeigt.

### Merkmale

Dieser Bereich zeigt die Merkmale einer gewählten Diagnose an.

### Mögliche Merkmalwerte

Zu jedem Merkmal bestehen mögliche Merkmalwerte. Die Merkmalwerte könne im Bereich **Mögliche Merkmalwerte** eingeblendet werden.

## **1.3 Funktionen Caragon<sup>™</sup>-Assessment**

#### Hinweis

Die Anzahl der verfügbaren Funktionen ist abhängig von der jeweiligen Benutzerberechtigung.

## Das Caragon<sup>™</sup>-Assessment hat folgende Funktionen:

- Erfassen von Caragon<sup>™</sup>-Assessments
- Erfassen von Caragon<sup>™</sup>-Reassessments
- Bearbeiten von Caragon<sup>™</sup>-Assessments/Reassessments
- Löschen von Caragon<sup>™</sup>-Assessments/Reassessments

## **1.4** Symbole Caragon<sup>™</sup>-Assessment

Die Symbole in der Symbolleiste werden bei verschiedenen Vorgängen und Funktionen angezeigt. Bei nicht verfügbaren Vorgängen und Funktionen sind die entsprechenden Symbole grau hinterlegt.

### 0 Hinweis

Die Anzahl der angezeigten und der grau hinterlegten Symbole ist abhängig von der jeweiligen Benutzerberechtigung.

## Gruppe "Gehe zu"

### Startseite 🕸

Öffnet die Perigon Homecare Startseite.

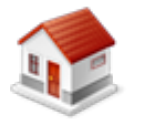

Position Symbol: SymbolleisteTaste: Esc

#### Adressen

Öffnet das Fenster Adressverwaltung.

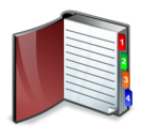

• Position Symbol: Symbolleiste

### Deckblatt

Öffnet in der Hilfe-und Pflegedokumentation die Registerkarte Deckblatt.

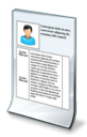

• Position Symbol: Symbolleiste

### Pflegeplanung 🐝

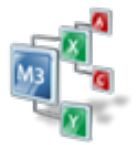

• Öffnet die Pflegeplanung 🐝

## Gruppe "Vorgänge"

**Neu** Erstellt einen neuen Eintrag.

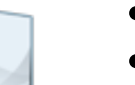

- Position Symbol: Symbolleiste
- Tastenkombination: Ctrl+N

## Löschen 통

Löscht den gewählten Eintrag.

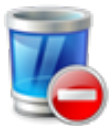

- Position Symbol: Symbolleiste
- Tastenkombination: Ctrl+L

## Speichern 🗎

Speichert die Eingabe.

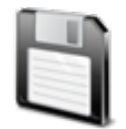

- Position Symbol: Symbolleiste
- Taste: F2

### Verwerfen ≍

Verwirft die aktuelle Eingabe.

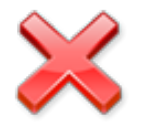

- Position Symbol: Symbolleiste
- Taste: F7

### Drucken

Öffnet das Fenster für die Druckeinstellungen.

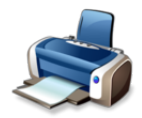

- Position Symbol: Symbolleiste
- Tastenkombination:Ctrl+P

## Symbole zu möglichen und gewählten Diagnosen

#### Hypothetisch

Die gewählte Diagnose wird als hypothetisch gekennzeichnet.

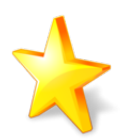

Position Symbol: Bereich Gewählte Diagnosen

#### Verifizieren

Verifiziert die gewählte Diagnose.

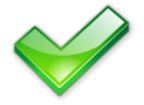

• Position Symbol: Bereich Gewählte Diagnosen

#### Abgeschlossen

Zeigt an, dass die Diagnose in der Pflegeplanung abgeschlossen und ausgeblendet ist.

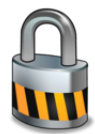

• Position Symbol: Bereich Gewählte Diagnosen

#### Wahrscheinlichkeit

Zeigt die Wahrscheinlichkeit der Diagnose an.

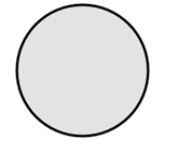

 Position Symbol: Spalten in den Bereichen Gewählte Diagnosen, Mögliche Diagnosen, Merkmalgruppen, Merkmaluntergruppen und Merkmale.

#### Drucken

Öffnet eine PDF-Datei mit Details der gewählten Diagnose.

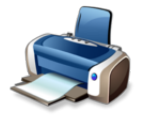

• Position Symbol: Bereich Gewählte Diagnosen

#### Information

Zeigt im Bereich Diagnoseinformation Details zur gewählten Diagnose an.

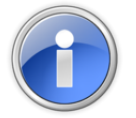

Position Symbol: Bereich Gewählte Diagnosen

### Weitere Symbole

#### Diagnose wählen

Wählt die gewählte Diagnose aus und verschiebt sie in den Bereich Gewählte Diagnosen.

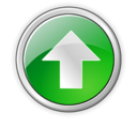

Position Symbol: Bereich Mögliche Diagnosen

### Diagnose abwählen

Wählt die gewählte Diagnose ab und verschiebt sie in den Bereich Mögliche Diagnosen.

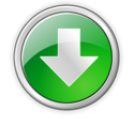

Position Symsbol: Bereich Mögliche Diagnosen

## 1.5 Anzeige

## 1.5.1 Inhalt ein- und ausblenden

Die Inhalte der Bereiche Ausgeschlossene Diagnosen, CAPs, Diagnoseinformation und Mögliche Merkmalwerte können ein- und ausgeblendet werden.

## Inhalt einblenden

Rechts vom Titel des ausgeblendeten Bereichs auf das Symbol **Inhalt einblenden** & klicken.

✓ Der gewünschte Inhalt wird eingeblendet.

## Inhalt ausblenden

Rechts vom Titel des eingeblendeten Bereichs auf das Symbol **Inhalt ausblenden**  $\stackrel{\vee}{}$  klicken.

✓ Der gewünschte Inhalt wird ausgeblendet.

## 1.5.2 Diagnoseinformationen anzeigen

Zu einer gewählten oder zu möglichen Diagnosen können im Bereich **Diagnoseinformation** detaillierte Informationen angezeigt werden.

#### 🛯 Hinweis

Es können nur Informationen zu maximal zwei Diagnosen gleichzeitig angezeigt werden.

## Diagnoseinformationen anzeigen

Mit der rechten Maustaste im Bereich Gewählte Diagnose oder im Bereich

**Mögliche Diagnose** auf die gewünschte Diagnose klicken und im Kontextmenü **Information 1** auswählen.

 Die Informationen zur Diagnose werden im Bereich Diagnoseinformation angezeigt.

## 💡 Tipp

Auf das Symbol **Inhalt ausblenden**  $\stackrel{\vee}{}$  klicken, um die Informationen zur Diagnose auszublenden.

## 1.5.3 Grau hinterlegte Merkmale

Bei den grau hinterlegen Merkmalen handelt es sich um Systemmerkmale, welche durch das MDS des RAI-HC Schweiz für die Abklärung verwendet werden. Diese Merkmale werden nur zur Information angezeigt und können nicht bewertet werden.

## 1.5.4 Grün hinterlegte Merkmalwerte

Bei gewählten Diagnosen werden die Werte der dazugehörigen Merkmale teilweise grün hinterlegt angezeigt. Diese Vorschläge weisen auf Merkmale hin, welche aufgrund bereits gewählter Merkmale naheliegend sind. Sie können, müssen aber nicht beantwortet werden.

## 1.6 Bedienung

## 1.6.1 Caragon<sup>™</sup>-Assessment öffnen

## Caragon<sup>™</sup>-Assessment öffnen

Startseite ⇒ Caragon<sup>™</sup> ⇒ Caragon<sup>™</sup>-Assessment 🍇

✓ Das Caragon<sup>™</sup>-Assessment wird geöffnet.

## 1.6.2 Kunde wechseln

## Kunde wechseln

Startseite ⇒ Caragon<sup>™</sup> ⇒ Caragon<sup>™</sup>-Assessment № ⇒ Kunde wechseln &

- 1. Im Kundenbereich auf das Symbol Kunde wechseln ઢ klicken.
  - L Die Ansicht Adressen des RAI-HC Schweiz wird geöffnet.
- 2. Den gewünschten Kunden suchen und auf das Symbol **Caragon<sup>™</sup>-Assessment**

klicken.

✓ Der Kunde ist gewechselt.

## 2 Diagnosen

Die Diagnosen werden mit Hilfe der Merkmale erarbeitet. Sie dienen als Grundlage zur Erstellung der Pflegediagnose und ermöglichen es, die Pflegeziele festzulegen.

## Hinweis

Damit Diagnosen in der Pflegeplanung weiter bearbeitet werden können, müssen sie den Status **verifiziert** V oder **hypothetisch** kesitzen.

## 2.1 Diagnosewahrscheinlichkeit

Die Wahrscheinlichkeit, ob eine Diagnose zutreffend ist oder nicht, wird in der Spalte **Diagnosewahrscheinlichkeit** mit dem Symbol **Wahrscheinlichkeit** angezeigt. Je grösser dabei das Symbol ist, desto grösser ist die Wahrscheinlichkeit, dass die Diagnose zutrifft. Wird das Symbol nicht angezeigt, ist die Diagnose ausgeschlossen. Die Spalte **Diagnosewahrscheinlichkeit** befindet sich jeweils links neben der Spalte **Name**.

## 2.2 Diagnose wählen/abwählen

## Diagnose wählen

### Hinweis

In den grün hinterlegten Bereich klicken, um den Inhalt des Bereichs anzuzeigen.

- 1. Im Bereich Mögliche Diagnosen die gewünschte Diagnose markieren.
- 2. Auf das Symbol Diagnose wählen 📀 klicken.
- ✓ Die Diagnose ist gewählt und wird im Bereich Gewählte Diagnosen angezeigt.

## Diagnose abwählen

- 1. Im Bereich Gewählte Diagnosen die gewünschte Diagnose markieren.
- 2. Auf das Symbol Diagnose abwählen @ klicken.
- Die Diagnose ist abgewählt und wird wieder im Bereich Mögliche Diagnosen angezeigt.

## 2.3 Gewählte Diagnose verwerfen

Eine oder mehrere gewählte Diagnosen eines Caragon<sup>™</sup>-Assessments oder eines Reassessments können entfernt werden, solange die aktuelle Eingabe noch nicht gespeichert worden ist. Nach dem Speichern kann eine Gewählte Diagnose nur mit dem Vorgang **Diagnose abwählen** <sup>Q</sup> entfernt werden.

## Gewählte Diagnose verwerfen

In der Symbolleiste auf das Symbol **Verwerfen** ≍klicken.

✓ Die Diagnose wird verworfen und im Bereich Mögliche Diagnosen angezeigt.

## 2.4 Diagnose verifizieren

### 0 Hinweis

Eine Diagnose kann erst verifiziert werden, wenn ihre Wahrscheinlichkeit mindestens 10% beträgt. Es müssen weitere Merkmale bewerten, um die Wahrscheinlichkeit einer Diagnose zu erhöhen.

## Diagnose verifizieren

Die gewünschte Diagnose im Bereich **Gewählte Diagnosen** markieren und auf das Symbol **Verifizieren** ✓ klicken oder mit der rechten Maustaste auf die gewünschte Diagnose klicken und im Kontextmenü **Verifizieren** ✓ auswählen.

- ✓ Links vom Namen der Diagnose wird das Symbol f
  ür eine verifizierte Diagnose 
  ✓ angezeigt.
- ✓ Die Diagnose ist verifiziert.

## 2.5 Diagnose als Hypothese aufstellen

Diagnosen, welche den Status **Hypothetisch** aufweisen, sind nicht bestätigt. Nach der Übernahme in die Pflegeplanung müssen weitere Abklärungen vorgenommen werden, um die Diagnose später zu verifizieren oder zu abzuwählen.

## Diagnose als Hypothese aufstellen

Die gewünschte Diagnose im Bereich Gewählte Diagnosen markieren und auf das Symbol **Hypothetisch**  $\Rightarrow$  klicken oder mit der rechten Maustaste auf die gewünschte Diagnose klicken und im Kontextmenü **Als Hypothese aufstellen**  $\Rightarrow$  auswählen.

- Links vom Namen der Diagnose wird das Symbol f
  ür eine hypothetische Diagnose
   angezeigt.
- ✓ Die Diagnose ist als Hypothese aufgestellt.

## 2.6 Diagnose drucken

Bei Ausdruck einer Diagnose werden die Merkmale, die Merkmalwerte und die Diagnosebewertungen auf einer übersichtlichen Tabelle dargestellt. Dadurch kann mit Hilfe dieser Tabelle sehr einfach ein Überblick über die Eigenschaften einer Diagnose erstellt werden.

## Diagnose drucken

- 1. In den Bereichen **Gewählte Diagnosen** oder **Mögliche Diagnosen** die gewünschte Diagnose markieren.
- 2. Im Bereich **Gewählte Diagnosen** auf das Symbol **Drucken** sim klicken oder mit der rechten Maustaste das Kontextmenü öffnen und **Drucken** sim auswählen.
- ✓ Eine PDF-Datei mit der Diagnose wird geöffnet.

## 3 Merkmale

Merkmale sind in die drei Kategorien **Ursachen**, **Symptome** und **Risiken** unterteilt. Sie haben einen direkten Einfluss auf die Wahrscheinlichkeit der Diagnosen.

## 3.1 Merkmal bewerten

Zur genaueren Definition der Diagnose kann jedes Merkmal mit einem vordefinierten Merkmalwert bewertet werden.

## Merkmal bewerten

- 1. Das gewünschte Merkmal im Bereich **Merkmale** markieren.
- 2. In der Spalte **Wert** auf den schwarzen, nach unten zeigenden Pfeil ▼ klicken und im Auswahlmenü den gewünschten Merkmalwert auswählen.
- ✓ Das Merkmal ist bewertet.

## 3.2 Merkmal über Merkmalgruppe aufrufen und bewerten

Alle Merkmale sind Teil von Merkmalgruppen und Merkmaluntergruppen. Mit Hilfe der Merkmalgruppen und der Merkmaluntergruppen können die gesuchten Merkmale gezielt nach Situation aufgerufen werden.

## Merkmal über Merkmalgruppe aufrufen und bewerten

- 1. Die gewünschten Merkmalgruppe im Bereich **Merkmalgruppen- und Unter**gruppen markieren.
  - L Die Merkmaluntergruppen werden angezeigt.
- 2. Die gewünschten Merkmaluntergruppe im Bereich markieren.
  - L Die Merkmale werden im Bereich Merkmale angezeigt.
- 3. Das gewünschte Merkmal markieren.
- 4. In der Spalte Wert auf den schwarzen, nach unten zeigenden Pfeil ▼ klicken und im Auswahlmenü den gewünschten Merkmalwert auswählen.
- ✓ Das Merkmal ist über die Merkmalgruppen aufgerufen worden und bewertet.

## 3.3 Merkmal suchen

Mit Hilfe der Merkmalsuche kann schnell und einfach nach einem Merkmal gesucht werden.

## Merkmal suchen

1. Im Eingabefeld für die Merkmalsuche (Symbolleiste, Gruppe Assistent) den

gewünschten Suchbegriff eingeben.

- 2. Auf die Schaltfläche **Suche starten** klicken oder die Taste Enter drücken.
- Die gefundenen Merkmale werden unterhalb der Schaltfläche Suche starten angezeigt.

## 💡 Tipp

Auf das gewünschte Suchergebnis klicken, um die Merkmale im Bereich **Merkmale** anzuzeigen. Falls vorhanden werden zusätzlich die Merkmalgruppen und Merkmaluntergruppen angezeigt.

## 3.4 Merkmal gewählter Diagnose bewerten

### Hinweis

Bei einem Caragon<sup>™</sup>-Assessment, welches auf den Informationen aus dem MDS des RAI-HC Schweiz basiert, können die vom Expertensystem erstellten Diagnosen nach dem gleichen Schema weiter bearbeitet werden.

#### Hinweis

Die Merkmale einer gewählten Diagnose müssen nicht zwingend bewertet werden.

## Merkmal gewählter Diagnose bewerten

- 1. Das gewünschte Merkmal im Bereich Merkmale markieren.
- 2. In der Spalte **Wert** auf den schwarzen, nach unten zeigenden Pfeil ▼ klicken und im Auswahlmenü den gewünschten Merkmalwert auswählen.
- ✓ Das Merkmal der gewählten Diagnose ist bewertet.

## 4 Caragon<sup>™</sup>-Assessment/Reassessment

## 4.1 Caragon<sup>™</sup>-Assessment erfassen

## 0 Hinweis

Die Variante **MDS** kann nur ausgewählt werden, wenn die Abklärung im MDS des RAI-HC Schweiz vorgenommen wurde.

## Hinweis

Individuelle Bemerkungen und Informationen zu einem Assessment/Reassessment können nur im Eingabefeld **Beschreibung** eingegeben werden.

## **Caragon<sup>™</sup>-Assessment (ohne bestehendes MDS) erfassen** Startseite $\Rightarrow$ Caragon<sup>™</sup> $\Rightarrow$ Caragon<sup>™</sup>-Assessment $\stackrel{>}{=} \Rightarrow$ Neu =

## Hinweis

Im Bereich **Mögliche Diagnosen** werden alle Diagnosen ausgegraut angezeigt, da ohne bestehendes MDS des RAI-HC Schweiz keine möglichen Diagnosen im Caragon<sup>™</sup> erstellt werden können.

- 1. In der Symbolleiste auf das Symbol **Caragon<sup>™</sup>-Assessment** الأ klicken.
  - L Das Fenster Neues Caragon<sup>™</sup>-Assessment erstellen wird geöffnet.
- 2. Im Eingabefeld Titel den gewünschten Titel für das Assessment eingeben.

## 💡 Tipp

Einen Titel gemäss Abklärungsstatus (beispielsweise Erstassessment) verwenden.

- 3. Die Option Assessment ohne bewertet Merkmale aktivieren.
- 4. Auf das Symbol **Bestätigen** ✓ klicken.
  - L Die Ansicht Caragon<sup>™</sup>-Assessment wird geöffnet.
- 5. Falls gewünscht: Das Erhebungsdatum und den Titel des Assessments im Auswahlmenü **Erhebung am** und Eingabefeld **Titel** anpassen. Individuelle Informationen in das Eingabefeld **Beschreibung** eingeben.
- 6. Im Hauptbereich **Merkmale** die benötigten Merkmale aufrufen und die dazugehörigen Merkmalwerte in den Auswahlmenüs auswählen.
  - Im Bereich Mögliche Diagnosen werden die möglichen Diagnosen schwarz angezeigt.

- 7. Im Bereich **Mögliche Diagnosen** auf die gewünschte Diagnose und auf das Symbol **Diagnose wählen o** klicken.
  - L Die gewählte Diagnose wird im Bereich Gewählte Diagnosen anzeigt.
- 8. Um die Diagnose zu verifizieren oder als Hypothese aufzustellen, auf die Symbole Verifizieren ✓ oder Hypothetisch ≯ klicken.
- 9. Vorherige Schritte wiederholen, bis alle gewünschten Diagnosen im Bereich **Gewählte Diagnosen** angezeigt werden.
- 10. In der Symbolleiste auf das Symbol **Speichern** 🖾 klicken.
- ✓ Das Caragon<sup>™</sup>-Assessment ist erfasst.

## Caragon<sup>™</sup>-Assessment mit bestehendem MDS erfassen

```
Startseite ⇒ Caragon<sup>™</sup> ⇒ Caragon<sup>™</sup>-Assessment № ⇒ Neu □
```

- 1. In der Symbolleiste auf das Symbol **Caragon<sup>™</sup>-Assessment** الأ klicken.
  - L Das Fenster **Neues Caragon<sup>™</sup>-Assessment erstellen** wird geöffnet.
- 2. Im Eingabefeld **Titel** den gewünschten Titel für das Caragon<sup>™</sup>-Assessment eingeben.

### 💡 Tipp

Einen Titel gemäss Abklärungsstatus (beispeilsweise Erstassessment) verwenden.

- 3. Die Option **MDS** aktivieren.
- 4. Auf das Symbol **Bestätigen** ✓ klicken.
  - L Die Ansicht Caragon<sup>™</sup>-Assessment wird geöffnet.
  - L Übernommene CAPs werden im Bereich CAPs angezeigt.
- 5. Falls gewünscht: Das Erhebungsdatum und den Titel des Assessments im Auswahlmenü Erhebung am und Eingabefeld Titel anpassen. Individuelle Informationen in das Eingabefeld Beschreibung eingeben.
- Im Bereich Mögliche Diagnosen auf die gewünschte Diagnose klicken und im Bereich Merkmale die dazugehörigen Merkmalwerte in den Auswahlmenüs auswählen.
  - Im Bereich Mögliche Diagnosen wird die Sortierung aufgrund er Wahrscheinlichkeit der Diagnose neu erstellt.
- 7. Im Bereich **Mögliche Diagnosen** auf die gewünschte Diagnose und auf das Symbol **Diagnose wählen o** klicken.
  - L Die gewählte Diagnose wird im Bereich Gewählte Diagnosen anzeigt.
- 8. Um die Diagnose zu verifizieren oder als Hypothese aufzustellen, auf die Symbole Verifizieren ✓ oder Hypothetisch ≯ klicken.

- 9. Vorherige Schritte wiederholen, bis alle gewünschten Diagnosen im Bereich **Gewählte Diagnosen** angezeigt werden.
- 10. In der Symbolleiste auf das Symbol **Speichern** 🛱 klicken.
- ✓ Das Caragon<sup>™</sup>-Assessment ist erfasst.

## 4.2 Caragon<sup>™</sup>-Reassessment erfassen

### 0 Hinweis

Die Varianten **MDS** und **MDS und bewertet Merkmale** können nur ausgewählt werden, wenn im RAI-HC Schweiz ein MDS besteht.

## Caragon<sup>™</sup>-Reassessment (ohne bestehendes MDS) erfassen

```
Startseite ⇒ Caragon<sup>™</sup> ⇒ Caragon<sup>™</sup>-Assessment № ⇒ Neu □
```

### Hinweis

Wird die Reassessment-Variante **Assessment ohne bewertete Merkmale** gewählt, werden im Bereich **Mögliche Diagnosen** alle Diagnosen ausgegraut angezeigt, da ohne bestehendes MDS des RAI-HC Schweiz keine möglichen Diagnosen im Caragon<sup>™</sup> erstellt werden können.

- ◆ Das bestehende Caragon<sup>™</sup>-Assessment ist abgeschlossen und wird angezeigt.
- 1. In der Symbolleiste auf das Symbol **Neu** 🗏 klicken.
  - L Das Fenster Neues Caragon<sup>™</sup>-Assessment erstellen wird geöffnet.
- 2. Im Eingabefeld Titel den gewünschten Titel für das Reassessment eingeben.

## 💡 Tipp

Einen Titel gemäss Abklärungsstatus (beispilsweise Erstassessment oder Zwischenevaluation) verwenden.

- 3. Die Option bei der gewünschten Reassessment-Variante aktivieren (siehe «Caragon™-Reassessment-Varianten», Seite 3).
- 4. Auf das Symbol **Bestätigen** ✓ klicken.
- 5. Falls gewünscht: Das Erhebungsdatum und den Titel des Assessments im Auswahlmenü Erhebung am und Eingabefeld Titel anpassen. Individuelle Informationen in das Eingabefeld Beschreibung eingeben.
- 6. Im Hauptbereich **Merkmale** die benötigten Merkmale aufrufen und die dazugehörigen Merkmalwerte in den Auswahlmenüs auswählen.
  - Im Bereich Mögliche Diagnosen werden die möglichen Diagnosen schwarz angezeigt.

- 7. Im Bereich **Mögliche Diagnosen** auf die gewünschte Diagnose und auf das Symbol **Diagnose wählen o** klicken.
  - L Die gewählte Diagnose wird im Bereich Gewählte Diagnosen anzeigt.
- 8. Um die Diagnose zu verifizieren oder als Hypothese aufzustellen, auf die Symbole Verifizieren ✓ oder Hypothetisch ≯ klicken.
- 9. Vorherige Schritte wiederholen, bis alle gewünschten Diagnosen im Bereich **Gewählte Diagnosen** angezeigt werden.
- 10. In der Symbolleiste auf das Symbol **Speichern** 🖾 klicken.
- ✓ Das Caragon<sup>™</sup>-Assessment ist erfasst.

## Caragon<sup>™</sup>-Reassessment mit bestehendem MDS erfassen

## Startseite ⇒ Caragon<sup>™</sup> ⇒ Caragon<sup>™</sup>-Assessment № ⇒ Neu □

- 1. In der Symbolleiste auf das Symbol Caragon™-Assessment الأ klicken.
  - L Das Fenster Neues Caragon<sup>™</sup>-Assessment erstellen wird geöffnet.
- 2. Im Eingabefeld Titel den gewünschten Titel für das Assessment eingeben.

### 💡 Tipp

Einen Titel gemäss Abklärungsstatus (beispielsweise Erstassessment oder Zwischenevaluation) verwenden.

- 3. Die Option bei der gewünschten Reassessment-Variante aktivieren (siehe «Caragon™-Reassessment-Varianten», Seite 3).
- 4. Auf das Symbol **Bestätigen** ✓ klicken.
  - L Die Ansicht Caragon<sup>™</sup>-Assessment wird geöffnet.
  - └ Übernommene CAPs werden im Bereich CAPs angezeigt.
- 5. Falls gewünscht: Das Erhebungsdatum und den Titel des Assessments im Auswahlmenü Erhebung am und Eingabefeld Titel anpassen. Individuelle Informationen in das Eingabefeld Beschreibung eingeben.
- Im Bereich Mögliche Diagnosen auf die gewünschte Diagnose klicken und im Bereich Merkmale die dazugehörigen Merkmalwerte in den Auswahlmenüs auswählen.
  - Im Bereich Mögliche Diagnosen wird die Sortierung aufgrund er Wahrscheinlichkeit der Diagnose neu erstellt.
- Im Bereich Mögliche Diagnosen auf die gewünschte Diagnose und auf das Symbol Diagnose wählen 

   klicken.
  - L Die gewählte Diagnose wird im Bereich Gewählte Diagnosen anzeigt.

- 8. Um die Diagnose zu verifizieren oder als Hypothese aufzustellen, auf die Symbole Verifizieren ✓ oder Hypothetisch ≯ klicken.
- 9. Vorherige Schritte wiederholen, bis alle gewünschten Diagnosen im Bereich **Gewählte Diagnosen** angezeigt werden.
- 10. In der Symbolleiste auf das Symbol **Speichern** 🖾 klicken.
- ✓ Das Caragon<sup>™</sup>-Assessment ist erfasst.

# 4.3 Caragon<sup>™</sup>-Assessment/Reassessment bearbeiten

## Caragon<sup>™</sup>-Assessment/Reassessment bearbeiten

- 1. Das gewünschte Assessment/Reassessment öffnen.
- 2. Falls mehrere Assessments/Reassessments vorhanden sind: Im Auswahlmenü **Assessment** im Kundenbereich den gewünschten Eintrag auswählen.
- 3. In der Symbolleiste auf das Symbol **Speichern** 🛱 klicken.
- ✓ Das Caragon<sup>™</sup>-Assessment/Reassessment ist bearbeitet.

## 4.4 Caragon<sup>™</sup>-Assessment/Reassessment löschen

#### Vorsicht!

### Löschung des Caragon<sup>™</sup>-Assessments

Diagnosen und Probleme in der Pflegeplanung werden bei der Löschung des Caragon<sup>™</sup>-Assessments unwiderruflich gelöscht.

Vor dem Löschen sicherstellen, dass das Caragon<sup>™</sup>-Assessment und die damit verbundenen Daten in der Pflegeplanung gelöscht werden dürfen.

### Hinweis

Ein Caragon<sup>™</sup>-Assessment/Reassessment kann nur durch den Benutzer **Administrator** gelöscht werden.

## Caragon<sup>™</sup>-Assessment/Reassessment löschen

Startseite ⇒ Caragon<sup>™</sup> ⇒ Caragon<sup>™</sup>-Assessment № ⇒ Löschen

#### Hinweis

Ein abgeschlossenes Caragon<sup>™</sup>-Assessment/Reassessment kann nicht gelöscht werden.

- 1. Im Perigon mit dem Benutzer Administrator anmelden
- 2. Das gewünschte Assessment/Reassessment öffnen.

- 3. In der Symbolleiste auf das Symbol Löschen 통 klicken.
  - L Das Fenster Caragon<sup>™</sup>-Assessment Löschen wird geöffnet.
- 4. Falls das Caragon<sup>™</sup>-Assessment/Reassessment wirklich gelöscht werden soll: Auf die Schaltfläche **Löschen** klicken.
- ✓ Das Caragon<sup>™</sup>-Assessment/Reassessment wird gelöscht.

## 4.5 Caragon<sup>™</sup>-Assessment drucken

Auf dem Ausdruck des Caragon<sup>™</sup>-Assessments werden alle Informationen zum aktuellen Assessment angezeigt. Neben allgemeinen Informationen zum Kunden werden die gewählten Diagnosen mit den dazugehörigen Merkmalen und Merkmalwerten angezeigt.

## Caragon<sup>™</sup>-Assessment drucken

Startseite ⇒ Caragon<sup>™</sup> ⇒ Caragon<sup>™</sup>-Assessment 🍡 ⇒ Drucken 💰

In der Symbolleiste auf das Symbol **Drucken** sticken.

✓ Eine PDF-Datei mit dem Caragon<sup>™</sup>-Assessment wird geöffnet.

root-service ag Weinfelderstrasse 32 CH-8575 Bürglen / TG Telefon: 071 634 80 40 E-Mail: info@root.ch Internet: www.root.ch